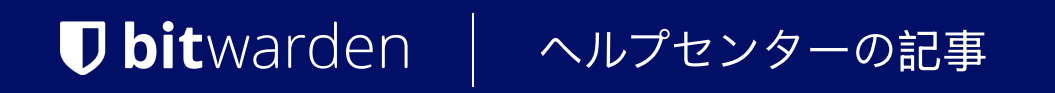

# 私のアカウント > ログイン & ロック解除 SSOを使用してログインする

ヘルプセンターで表示: https://bitwarden.com/help/using-sso/

## SSOを使用してログインする

Bitwardenのエンドユーザーとして、SSO識別子を持っていなければ、SSOを使用してログインすることはできません。

#### **♀** Tip

あなたの組織の設定によりますが、アカウントをSSOにリンクする必要があるかもしれません。これは通常、 すでにBitwardenアカウントを持っており、そのアカウントが組織のメンバーである場合や、 組織がSSOの使用を必須としていない場合に必要です。

### あなたの組織識別子を取得してください

すべてのBitwarden組織には、SSOでログインするための固有の識別子があります。この値がログインに必要なので、 マネージャーやBitwarden管理者にそれを取得してもらうように依頼してください。

#### (i) Note

エンタープライズのお客様は、組織のドメイン所有権(例: mycompany.com)を確認することができます。 あなたのログインメールアドレスが組織の確認済みドメイン(例: mycompany.com)と一致する場合、 SSOでログインする際にSSO識別子を入力する必要はありません。

| Log in using your orga<br>Please enter your orga<br>begin. | anization's single sign-on portal<br>anization's SSO identifier to |
|------------------------------------------------------------|--------------------------------------------------------------------|
| SSO identifier                                             |                                                                    |
| - Log in                                                   | Cancel                                                             |

ドメイン検証について詳しく学ぶには、ここをご覧ください。

### SSOを使用して組織に参加する

SSOを使用して組織に参加するための手順は、メールアドレスの招待を受け取ったか、 またはBitwardenに参加したいメールアドレスに既にBitwardenのアカウントが関連付けられているかどうかにより、若干異なります:

### ⇒私は招待されました

あなたの受信トレイに組織への招待メールがある場合、そのメールアドレスで既にBitwardenアカウントを持っているかどうかにより、 以下の手順のいずれかに従ってください:

### 私はすでにBitwardenアカウントを持っています

招待が既にBitwardenアカウントにリンクされていて、IdPによって提供されたメールアドレスと一致するメールアドレスに送信された場合、 組織に参加するための次の手順を実行してください:

1. メールアドレスの招待で組織に参加ボタンをクリックしてください。

- 2. Bitwardenの招待ページで、**ログインを選択します。**あなたのメールアドレスを入力し、次にマスターパスワードを入力し、 もう一度**ログイン**を選択してください。
- 3. ログインに成功すると、ページの上部に緑色のバナーが表示され、組織への招待が受け入れられたことを示します。 組織の管理者があなたを組織に確認する必要があります。それから進行できます。
- 4. 確認が完了すると、Bitwardenに再度ログインして、
  今度はエンタープライズシングルサインオンオプションを使用して組織にアクセスできるようになります。

### 私はBitwardenのアカウントを持っていません

招待が既にBitwardenアカウントにリンクされていないメールアドレスに送信された場合、次の手順に従ってください:

- 1. メール招待で組織に参加ボタンをクリックしてください。
- 2. 招待ページで**ログイン**を選択し、次にメールアドレスを入力します。次のページで、 エンタープライズシングルサインオンボタンを選択します。
- 3. あなたのSSO識別子を入力し、ログインを選択してください(あなたのメールアドレスが組織の検証済みドメインと一致する場合、 このステップはスキップされます)。
- 4. あなたのIdPにログインしてください。それを行うと、 新しいアカウントのためのマスターパスワードを作成できるページにリダイレクトされます。
- 5. アカウントのマスターパスワードを作成します。組織の管理者があなたを組織に確認する必要があります。それから進行できます。
- 6. 確認が完了すると、**エンタープライズシングルサインオン**オプションを使用してBitwardenにログインすることで、 組織にアクセスできるようになります。

エラーメッセージ組織への招待がありました、招待を受け入れてください。が表示されてログインしようとすると、 このメールアドレスには既にBitwardenアカウントが関連付けられています。 私はすでにBitwardenアカウントを持っています上記の指示に従ってください。 ⇒私は招待されていません

あなたの受信トレイに組織への招待メールがない場合、そのメールアドレスでBitwardenアカウントをすでに持っているかどうかにより、 以下の手順のいずれかに従ってください:

### 私はすでにBitwardenアカウントを持っています

このアカウントではSSOを使用して組織に参加することはできません。招待をリクエストするために、組織の管理者に連絡してください。

### 私はBitwardenのアカウントを持っていません

招待なしで、既存のBitwardenアカウントもない状態で組織に参加する場合は、以下の指示に従ってください:

- 1. Bitwardenのログインページでメールアドレスを入力してください。次のページで、 エンタープライズシングルサインオンボタンを選択します。
- 2. あなたのSSO識別子を入力し、ログインを選択してください(あなたのメールアドレスが組織の検証済みドメインと一致する場合、 このステップはスキップされます)。
- 3. あなたのIdPにログインしてください。それを行うと、 新しいアカウントのためのマスターパスワードを作成できるページにリダイレクトされます。
- 4. アカウントのマスターパスワードを作成します。組織の管理者があなたを組織に確認する必要があります。それから進行できます。

5. 確認が完了すると、エンタープライズシングルサインオンオプションを使用してBitwardenにログインすることで、 組織にアクセスできるようになります。

### SSOを使用してログイン

SSOを使用してログインするための手順は、あなたの組織がキーコネクターを使用しているかどうかにより、若干異なります:

## ⇒SSO & マスターパスワードでログイン

SSOとマスターパスワードを使用してログインするには:

1. Bitwardenのウェブ保管庫を開き、Bitwardenのメールアドレスを入力し、**続ける**を選択してください。 まだBitwardenのアカウントメールアドレスを持っていない場合は、会社のメールアドレスを入力してもよいです。

|     | Log in                        |
|-----|-------------------------------|
|     | mail address (required)       |
|     | Continue                      |
|     | or<br>& Log in with passkey   |
| Nev | v around here? Create account |

メールアドレス

2. **エンタープライズシングルサインオン**ボタンを選択してください:

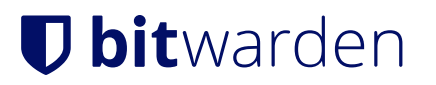

|            | Log in                      |   |
|------------|-----------------------------|---|
| Maste      | er password (required)      | Ð |
| ⊗ Input is | s required.                 |   |
| Geenne     |                             |   |
|            | Log in with master password |   |
|            |                             |   |

エンタープライズシングルサインオンとマスターパスワード

3. あなたのSSO識別子を入力し、ログインを選択してください(確認済みのドメインを持つ組織はこのステップをスキップします):

| Enterpri                                                             | se single sign-                                                              | on       |
|----------------------------------------------------------------------|------------------------------------------------------------------------------|----------|
| Log in using your of<br>portal. Please enter<br>identifier to begin. | rganization's single sign<br>• your organization's SS<br>ed)<br>s-identifier | -on<br>O |
| Log in                                                               | Cance                                                                        |          |
|                                                                      | 2020 逆미フ                                                                     |          |

#### **⊘** Tip

このページを、組織識別子をクエリストリングとして含めてブックマークすることをお勧めします。これにより、 毎回入力する必要がなくなります。例えば、https://vault.bitwarden.com/#/sso?identifier=YOUR-ORG-ID または htt ps://your.domain.com/#/sso?identifier=YOUR-ORG-ID です。

4. SSOを使用してIDを認証した後、新しいアカウントの**作成**用のマスターパスワードを設定するか、 既にBitwardenアカウントをお持ちの場合は、保管庫を復号化するためのマスターパスワードを入力するように求められます。

#### (i) Note

#### なぜ私のマスターパスワードがまだ必要なのですか?

すべての保管庫データ、組織が共有した資格情報を含む、は暗号化された形でのみBitwardenによって保持されます。**のみ**。 これは、それらの資格情報のいずれかを使用するためには、**あなた**がそのデータを復号化する方法が必要であることを意味します。 できません。

あなたのマスターパスワードはその復号化キーの源です。あなたがSSOを使用してBitwardenに認証(IDを証明)している場合でも、 保管庫のデータを復号化するためには(マスターパスワードを使用する必要があります。

5. あなたが二段階ログインを使用している場合、二次デバイスを使用して認証してください。

# **U bit**warden

#### **∆** Warning

メールアドレスを介した二段階ログインは、SSOでのログイン**を使用している場合、** 複数の方法を使用するとエラーが発生するため、お勧めしません。 代わりに無料の認証器を使用した二段階ログインの設定を検討してください。

## ⇒SSO & キーコネクターでログイン

SSOとキーコネクターを使用してログインするには:

1. Bitwardenのウェブ保管庫を開き、Bitwardenのメールアドレスを入力し、**続ける**を選択してください。 まだBitwardenのアカウントメールアドレスを持っていない場合、会社のメールアドレスを入力することができます。

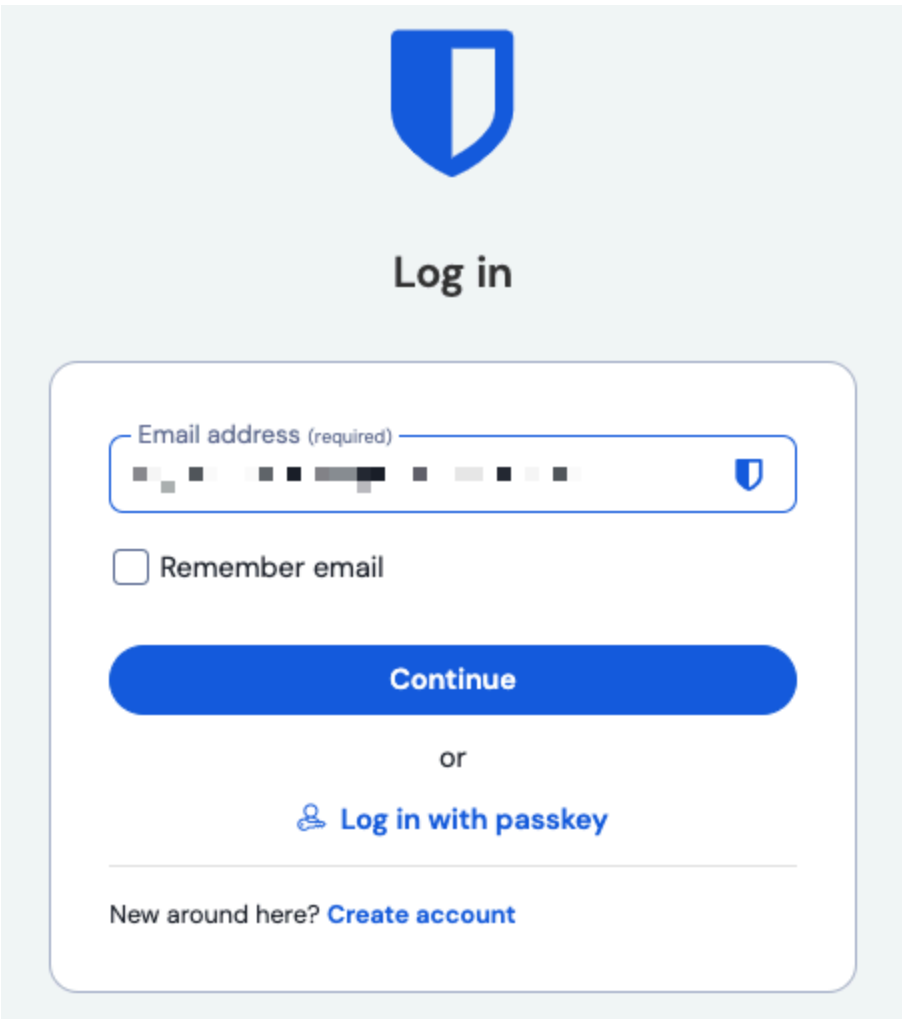

メールアドレス

#### 2. エンタープライズシングルサインオンボタンを選択してください:

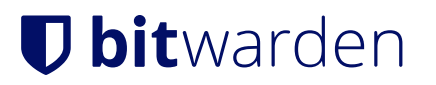

|           | Log in                      |   |
|-----------|-----------------------------|---|
| Mast      | er password (required) —    | 0 |
| ⊗ Input i | is required.                |   |
| Get m     | aster password hint         |   |
|           |                             |   |
|           | Log in with master password |   |

エンタープライズシングルサインオンとマスターパスワード

3. あなたのSSO識別子を入力し、ログインを選択してください(確認済みのドメインを持つ組織はこのステップをスキップします):

|                           | Enterpris                                      | se single                   | e sign-                    | on       |
|---------------------------|------------------------------------------------|-----------------------------|----------------------------|----------|
| .og in<br>oortal<br>denti | using your or<br>Please enter<br>ier to begin. | ganization's<br>your organi | single sign<br>zation's SS | -on<br>O |
| - SSO                     | identifier (require                            | ed)                         |                            |          |

#### SSO 識別子

#### **∏** Tip

このページを組織識別子をクエリストリングとして含めてブックマークすることをお勧めします。それにより、 毎回入力する必要がなくなります。例えば、https://vault.bitwarden.com/#/sso?identifier=Y0UR-ORG-ID または htt ps://your.domain.com/#/sso?identifier=Y0UR-ORG-ID のようになります。

 あなたのアカウントの状況によっては、SSOとキーコネクターで初めてログインするときに、 マスターパスワードを入力するか作成する必要があるかもしれません。これにより、 マスターパスワードがあなたのアカウントから削除されます。

#### **⊘** Tip

私たちは、アカウントからマスターパスワードを削除することが何を意味するのかを完全に理解するために、 これとこれを読むことをお勧めします。代わりに**組織を離れる**ことを選択することもできますが、 これにより組織が所有する保管庫のアイテムとコレクションへのアクセスとシングルサインオンへのアクセスが削除されます。

5. あなたが二段階ログインを使用している場合、二次デバイスを使用して認証してください。

#### ▲ Warning

メールアドレスを介した二段階ログインは、SSOでのログイン**を使用している場合、** 複数の方法を使用するとエラーが発生するため、お勧めしません。 代わりに無料の認証器を使用した二段階ログインの設定を検討してください。

## あなたのアカウントをリンクしてください

すでにBitwardenのアカウントを持っており、そのアカウントが組織のメンバーである場合、 または組織がSSOの使用を必須としていない場合にのみ、アカウントをSSOにリンクする必要があります。

1. ウェブアプリを開き、あなたの組織の隣にある: オプションメニューを選択します。

#### 2. ドロップダウンメニューから、 🗞 **リンクSSO**を選択します。

| Password Manager                                                           | All vaults                                                                                                    |                                                         | New V 🗱 NE |
|----------------------------------------------------------------------------|----------------------------------------------------------------------------------------------------|---------------------------------------------------------|------------|
| ✓ Vaults      ✓ Send      ≪ Tools    ✓      ⇒ Reports      ⊗ Settings    ✓ | FILTERS    Image: All Name      Q. Search vault    Image: All Name      Q. Search vault    Image: All Name      Q. My vault    Image: All Name      P. All vaults    Image: All Name      My Organization    Image: All Name      P. All items    Image: All Name      P. All items    Image: All Name      P. Favorites    Image: All Name      Image: All Name    Image: All Name      P. All items    Image: All Name      P. Favorites    Image: All Name      Image: All Name    Image: All Name      P. All items    Image: All Name      P. Favorites    Image: All Name      Image: All Name    Image: All Name      P. All items    Image: All Name      Image: All Name    Image: All Name      P. All items    Image: All Name      Image: All Name    Image: All Name      Image: All Name    Image: All Name      Image: All Name    Image: All Name      Image: All Name    Image: All Name      Image: All Name    Image: All Name      Image: All Name    Image: All Name      Image: All Name | Owner<br>We want wat wat wat wat wat wat wat wat wat wa | :          |
|                                                                            | SSO をリンク                                                                                                    |                                                         |            |

#### リンクが完了すると、上記のドキュメントに記載されているように、SSOを使用してログインできるはずです。

| ① Note                                                                                                    |  |
|----------------------------------------------------------------------------------------------------|--|
| リンクされたら、同じメニューから <b>SSOのリンクを解除</b> できます。これは一般的に、ldP(例:Google、Azure)<br>またはBitwardenでメールアドレスが変更され、その結果SSOが機能しなくなった場合、<br>またはldPのIDが間違ったBitwardenアカウントにリンクされており、<br>正しいリンクを作成する前に既存のリンクを切断する必要がある状況で最も役立ちます。 |  |